Инструкция по подключению услуги «Мобильное приложение» для пользователей системы «Сбербанк Бизнес Онлайн».

Чтобы подключить услугу « Мобильное приложение» Вам необходимо:

- 1. Войти в Интернет-банк «Сбербанк Бизнес онлайн» через веб-браузер.
- В дереве навигации выбрать «Услуги» «Мобильное приложение» -«Заявки на подключение/блокировку доступа/смену тарифа услуги Мобильное Приложение».
- 3. Нажать кнопку «Создать новый документ»
- 4. В открывшейся форме заполнить следующие поля:
  - а) Установить лимит на одну операцию (значение по умолчанию 0)
  - b) Установить суточный лимит (значение по умолчанию 0)
  - с) Из списка учетных записей выбрать пользователей, которым необходимо подключить услугу «Мобильное приложение» - для этого необходимо курсором выделить строку с соответствующим пользователем.

Важно! У пользователя обязательно должен быть указан номер мобильного телефона.

5. Нажать кнопку «Подключить»

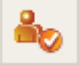

| Реп/п ФИО Логин Телефон Е-mail Статус   1 Иванов Иван Иванович Iogin 7900000000 Отключени                                                                                                    |   |              | кение»    | ильное прилож    | гупа к услуге «Моб | ение/блокировку до | Заявка на подключе    |
|----------------------------------------------------------------------------------------------------|---|--------------|-----------|------------------|--------------------|--------------------|-----------------------|
| Заявка на подключение/блокировку Сообщение из банка Информация   10мер Дата 17.09.2014   Кону ДО №1766 Московского банка Сбер/ја   От кого ООО "Компания"   От кого ООО "Компания"   Сиксок учетных записей   Синсок учетных записей   От кого ООО "Компания"   Информация Статус   1 Иванов Иван Иванович Iogin   1 Иванов Иван Иванович Iogin 7900000000   Отключен Отключен Отключен | - |              |           |                  |                    |                    | 2                     |
| монер Дата 17.09.2014<br>Кону ДО №1766 Московского банка Сберб<br>ОСО "Компания"<br>Инн 1234567890<br>Список учетных записей                                                                                                    |   |              |           | Информация       | Сообщение из банка | чение/блокировку   | Заявка на подключ     |
| очу ДО №1766 Московского банка Сберб<br>т кого ООО "Компания"<br>ООО "Компания"                                                                                                    |   |              |           | ]                | Дата 17,09,2014    |                    | омер                  |
| ткого ООО "Компания" инн 1234567890<br>Список учетных записей<br>Nº п/п ФИО Логин Телефон Е-mail Статус<br>ИВанов Иван Иванович Iogin 7900000000 Отключен<br>Иит на одну операцию 400 000.00<br>иточный линит 5 000 000.00<br>Макс. суточный линит 5 000 000.00                                                                                                    |   |              |           |                  | кого банка Сбер( 🛅 | ДО №1766 Москов    | ому                   |
| Список vчетных записей<br>№ п/п ФИО Логин Телефон Е-mail Статус<br>1 Иванов Иван Иванович login 7900000000 Отключен<br>имит на одну операщию 400 000.00<br>гочный лимит 5 000 000.00<br>Макс. суточный лимит 5 000 000.00                                                                                                    |   |              | )         | инн 1234567890   | 5                  | ООО "Компания"     | т кого                |
| № п/п ФИО Логин Телефон E-mail Статус   ИВАНОВ ИВАН ИВАНОВИЧ Iogin 79000000000 Отключен                                                                                                    | _ |              |           |                  |                    |                    | <b>a</b> o <b>a</b> o |
| 1 Иванов Иван Иванович Iogin 7900000000 Отключен<br>имит на одну операцию 400 000.00<br>уточный лимит 5 000 000.00 Макс. суточный лимит 5 000 000.00                                                                                                    |   | Статус       | E-mail    | Телефон          | Логин              | ФИО                | № n/n                 |
| имит на одну операцию 400 000.00 Макс. лимит на одну операцию 500 000.00<br>уточный лимит 5 000 000.00 Макс. суточный лимит 5 000 000.00                                                                                                    |   |              |           |                  |                    |                    |                       |
| уточный лимит 5 000 000.00 Макс. суточный лимит 5 000 000.00                                                                                                    |   | 500 000.00   | гоперацию | с, лимит на одну | 000.00 Mał         | ию 400             | имит на одну операции |
|                                                                                                    |   | 5 000 000.00 | ит        | с. суточный лим  | 000.00 Mar         | 5 000              | уточный лимит         |
| росмотреть текст оферты                                                                                                    |   |              |           |                  |                    | ерты 🕒             | росмотреть текст офер |

- 6. Нажать кнопку «Сохранить»
- 7. Документ будет сохранен в статусе « Создан»
- 8. Подписать документ (достаточно первой либо второй подписи)

9. Статус документа изменится на «Подписан»

## 10. Отправить документ в банк

- 11. Статус документа изменится на «Доставлен»
- 12. После обработки документа системой:
  - а) Если заявка была заполнена корректно, статус документа изменится на «Обработан», пользователям, указанным в заявке, придет смсоповещение о подключении услуга «Мобильное приложение»
  - b) Если заявка заполнена некорректно, статус документа изменится на «Отвергнут Банком», услуга «Мобильное приложение» пользователям подключена не будет.